# DOWNLOAD - INSTALLATION - SETUP eCodePro

# eCodePro – MQL5 Library For All Trader Who Want to Automate Trading

A product of PHAM KHANH DUY – To contact direct to me, please use one of methods bellow:

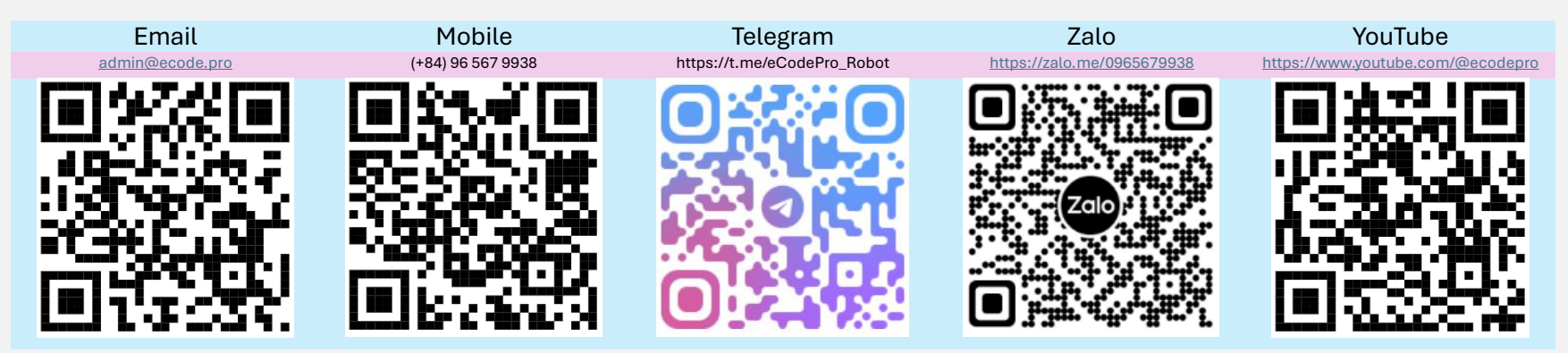

Note: This file just applies for users who download eCodePro library direct from website www.ecode.pro/download

This product is developed to fully automate trading strategies. Therefore, for easy access to the library and ease of practice coding, I provide unlimited-features and unlimited-time for all DEMO accounts.

Traders should practice coding and test on a demo account first, if everything is ok then think about running on a real account.

To be able to use eCodePro on REAL account, please text or email directly to the contact channels above, I will provide you with a Free limited time usage.

In addition, if you have extra money and are kind, you can support me by transferring money to a Bank account in Vietnam, or buy E Code Pro directly on the MQL5 homepage, or you can also use the contact channel above to buy E Code Pro in bulk at a good price. Direct purchase link from MQL5 Accept payment Visa, Master, Paypal <u>CLICK HERE - BUY NOW</u>

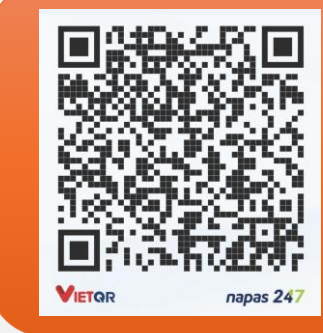

### Vietnam Bank Information

- Bank holder
   PHAM KHANH DUY
- Bank number 096 567 9938
- Bank Military Bank (MB Bank)

#### Step 1. Download eCodePro Library

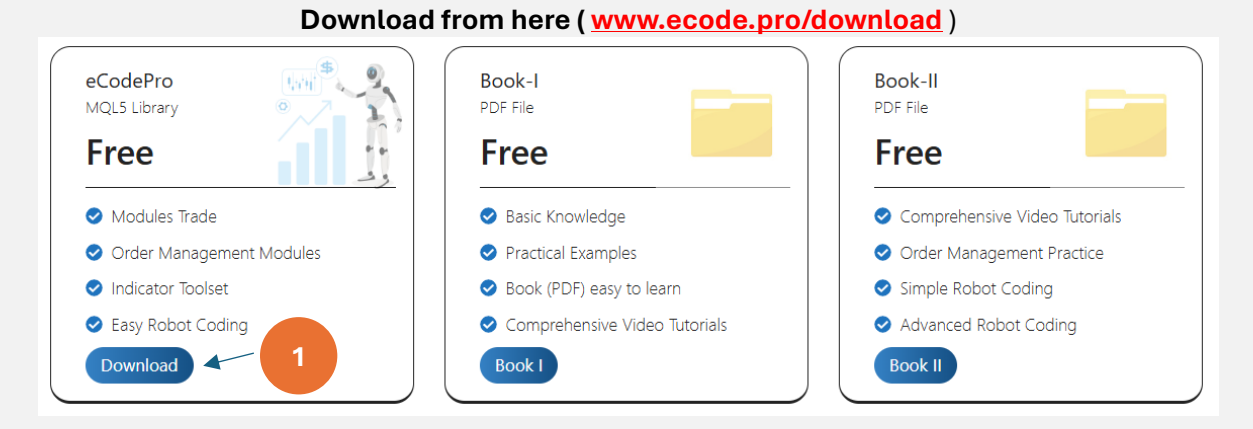

#### Extract downloaded file

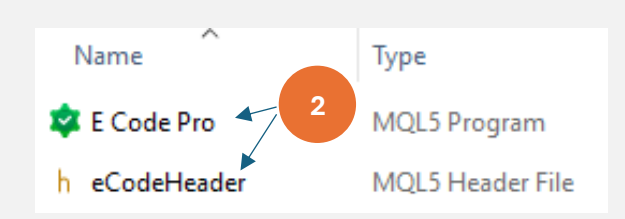

Extract downloaded file, you will see 2 files as shown above. Copy these 2 files and go to the next step.

#### Step 2. Install eCodePro Library into Terminal

| File View Insert   | Charts Tools |                              |             | 047102812FC0C18890992854220       | E MQL5                 | > Experts >  |
|--------------------|--------------|------------------------------|-------------|-----------------------------------|------------------------|--------------|
| New Chart          | •            | At Terminal (MT5), click on  | Make sure t | hat you are standing at righ      | nt place               |              |
| Open Deleted       | •            | File then click on Open Data | inside fe   | older Experts ( <b>.\MQL5\Exp</b> | erts)                  |              |
| Profiles           | •            | Folder (left picture). After | Name        | Date modified                     | Туре                   | Size         |
| Close              | Ctrl+F4      | that Windows Explorer will   | Advisors    |                                   |                        |              |
| Save               | Ctrl+S       | be shown as right picture.   | Examples    | If you don't see Marke            | t folder, let<br>arket | create a new |
| Save as Picture    |              |                              | Tree Robots |                                   | File tolder            |              |
| 🔁 Open Data Folder | Ctrl+Shift+D |                              | arket       | 9/13/2024 3:45 PM                 | File folder            |              |
|                    |              | 1                            |             |                                   |                        |              |

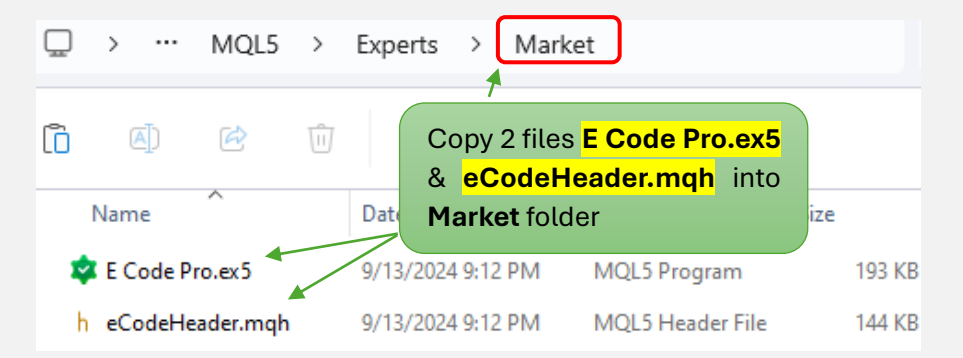

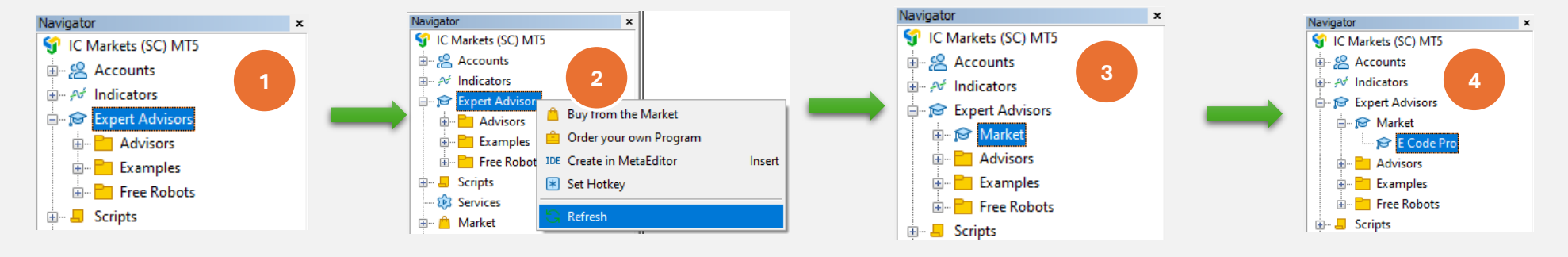

At Terminal MT5, let refresh to see E Code Pro inside Market folder, do correctly as step 1 to step 4 of pictures bellow

If you see **E Code Pro** is shown as picture 4<sup>th</sup>, that's meaning you did correct.

Switch to IDE (also we call Meta Editor), let refresh to see eCodeHeader.mqh inside Market folder, do correctly as step 1 to step 4 of pictures bellow

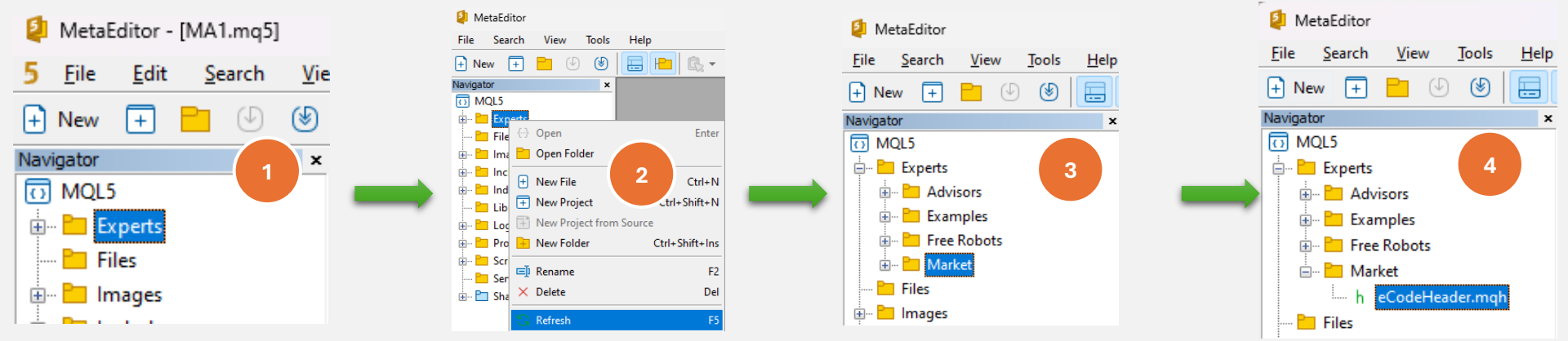

If you see **eCodeHeader.mqh** is shown as picture 4<sup>th</sup>, that's meaning you already successful installed **eCodePro Library.** 

#### **Step 3. Google API Connection**

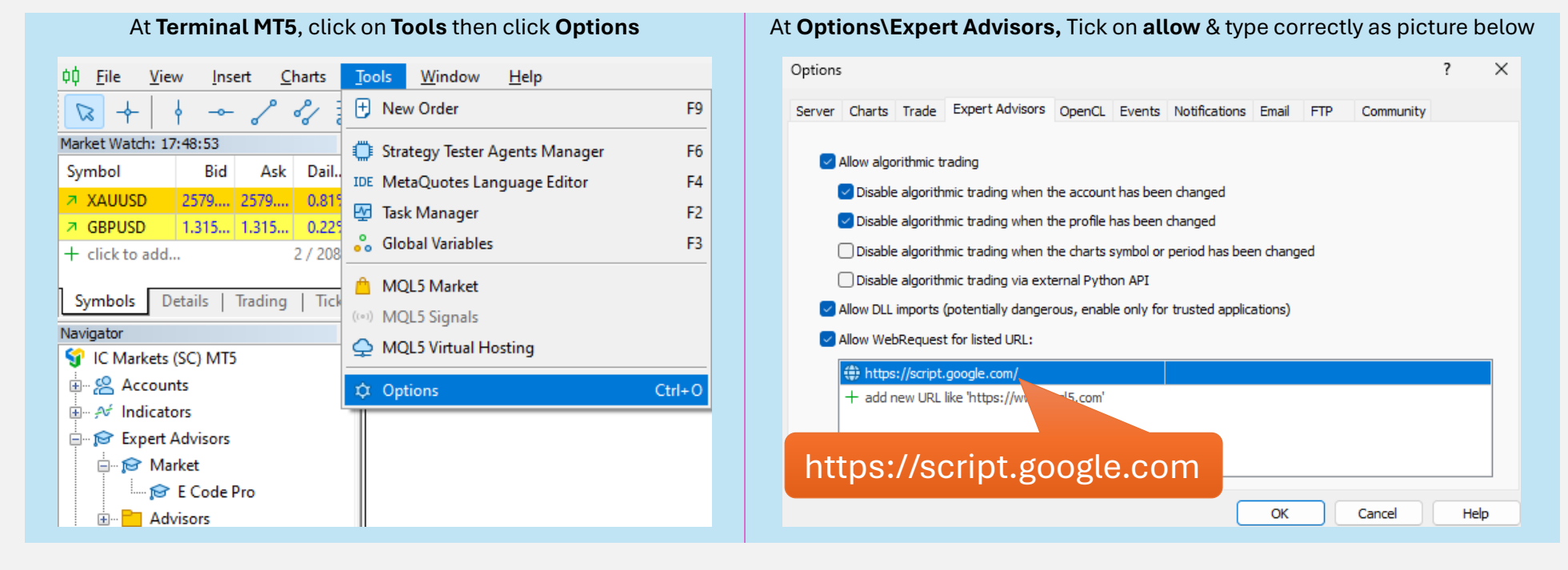

#### Step 4. Login Before Start Coding

With Demo account, you don't need to do anything, just attach E Code Pro.ex5 to any chart. User name default "demo" (lower case) as picture on the right. After that you can start coding anything you want, and attach your robot to chart you want to trade.

With Real account, you need to register before start coding. Registration instruction is at Step 5. I will give you free license for real account with time limit.

#### E Code Pro 1.9

| Common Inputs |                             |  |  |  |  |
|---------------|-----------------------------|--|--|--|--|
| Value         |                             |  |  |  |  |
| demo          |                             |  |  |  |  |
| false         |                             |  |  |  |  |
| 0             |                             |  |  |  |  |
|               | Value<br>demo<br>false<br>0 |  |  |  |  |

Note. You just need your EA while running testing (back-test) or optimization, however if you run EA on demo-live or real-live, you need to attach E Code Pro.ex5 to at least 1 chart.

#### Step 5. Registration For Real Account (Use Your Robot with E Code Pro Library on Real Account)

Visit my homepage www.ecode.pro then click on "Get License", fill-in registration form as picture bellow

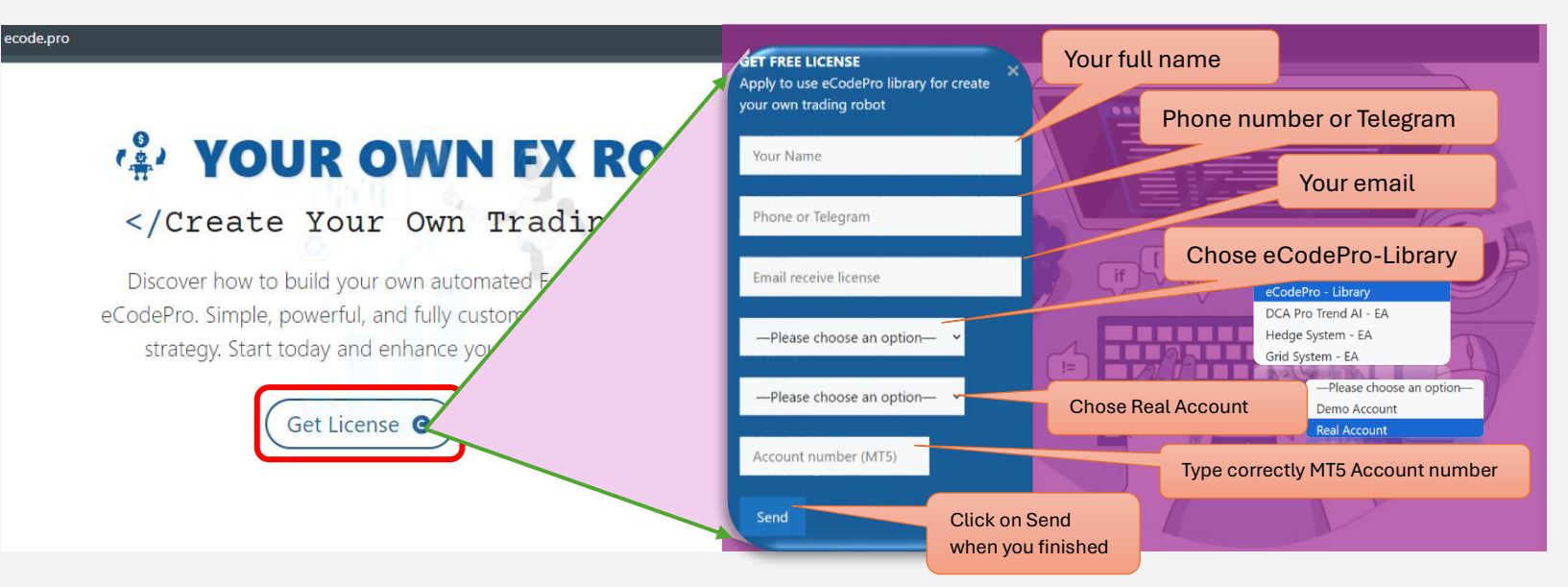

Dear Customers, Quý khách hàng thân mến,

> Thank you for trusting and using eCodePro products. Cảm ơn quý khách đã tin tưởng và sử dụng các sản phẩm của eCodePro.

The table below contains the necessary information to install and use the product you have registered.

Bảng dưới đây chứa các thông tin cần thiết để cài đặt và sử dụng sản phẩm mà bạn đâ đăng ký.

| eCodePro     | Library    |
|--------------|------------|
| User         | myUserName |
| MT5 account  | 669966     |
| Expired date | 2025/12/03 |

Please read the installation instructions (pdf file) carefully before logging in and using. Vui lòng đọc kỹ hướng dẫn cài đặt (file pdf) trước khi tiến hành đăng nhập và sử dụng.

Thank you!

When you pressed on "Send" button, system will auto reply an email to you with title "E Code Pro Received Your Registration".

Within 24 hours, eCode Sytem will send you 2<sup>nd</sup> email with title "eCodePro - Login Information" as picture on the right. That email contains all information for login at Step 4, let use them before you start coding and start running eCodePro Library on your real account.

#### **Step 6. Create New First EA**

After completing all 5 steps above, you can start creating your own robots. To make sure that your new robot creation does not have any connection errors, remember the 3 basic rules below:

Rule 1. Both of E Code Pro.ex5 and eCodeHeader.mqh, and your new robot must to store in Market folder

Rule 2. E Code Pro.ex5 must to attach on a separate chart

Rule 3. All your new robot will be located in Market folder, and must to link with *#include ".//eCodeHeader.mqh"* 

Example, how to create new your own robot.

#### Let start with IDE (also called as Meta Editor)

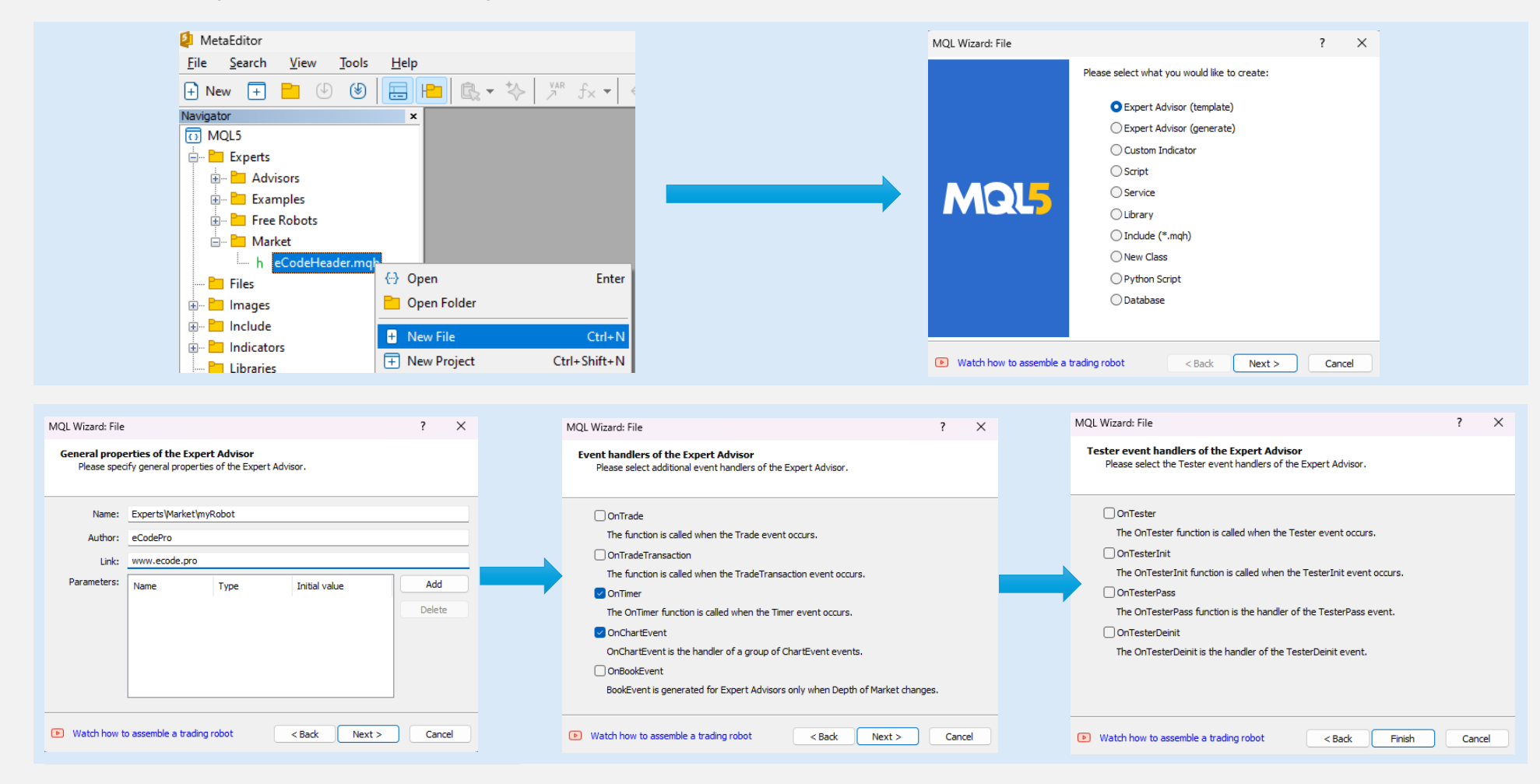

#### After clicking Finish, the system will display a code like this (left table)

#### Add link as 9<sup>th</sup> line, make sure your robot is connected to eCodePro

| 1.        | //++                                          |
|-----------|-----------------------------------------------|
| 2.        | //  myRODOT.mq5                               |
| ٥.<br>۸   |                                               |
| 5.        | //  www.ecode.pro                             |
| 6.        | <pre>#property copyright "eCodePro"</pre>     |
| 7.        | <pre>#property link "www.ecode.pro"</pre>     |
| 8.        | #property version "1.00"                      |
| 9.        | //++                                          |
| 10.       | <pre>//  Expert initialization function</pre> |
| 11.       | //+                                           |
| 12.       | <pre>int OnInit()</pre>                       |
| 13.       | {                                             |
| 14.       | // create timer                               |
| 15.       | EventSetTimer <mark>(60)</mark> ;             |
| 16.       |                                               |
| 17.       | //                                            |
| 18.       | <pre>return(INIT_SUCCEEDED);</pre>            |
| 19.       | }                                             |
| 20.       | //++                                          |
| 21.       | //  Expert deinitialization function          |
| 22.       | //++                                          |
| 23.       | void UnDeinit(const int reason)               |
| 24.       |                                               |
| 25.       | // destroy timer                              |
| 20.       | EventKillimer();                              |
| 2/.       | 1                                             |
| 20.       | j<br>//++                                     |
| 30        | // Expert tick function                       |
| 31.       | //+                                           |
| 32        | void OnTick()                                 |
| 33.       | {                                             |
| 34.       | //                                            |
| 35.       |                                               |
| 36.       | }                                             |
| 37.       | //++                                          |
| 38.       | //  Timer function                            |
| 39.       | //+                                           |
| 40.       | void OnTimer()                                |
| 41.       | {                                             |
| 42.       | //                                            |
| 43.       |                                               |
| 44.       | }                                             |
| 45.       | //++                                          |
| 46.       | //  ChartEvent function                       |
| 4/.       | //tt                                          |
| 48.       | void UnchartEvent(const int id,               |
| 49.       | const long &lparam,                           |
| 50.<br>51 | const double adparam,                         |
| 51.       | conse sering asparam)                         |
| 52.       |                                               |
| 55.<br>54 | //                                            |
| 54.       | 1                                             |
| 55.       | ۶<br>//ـــــــــــــــــــــــــــــــــــ    |
| 50.       | // +                                          |
| <i>.</i>  |                                               |

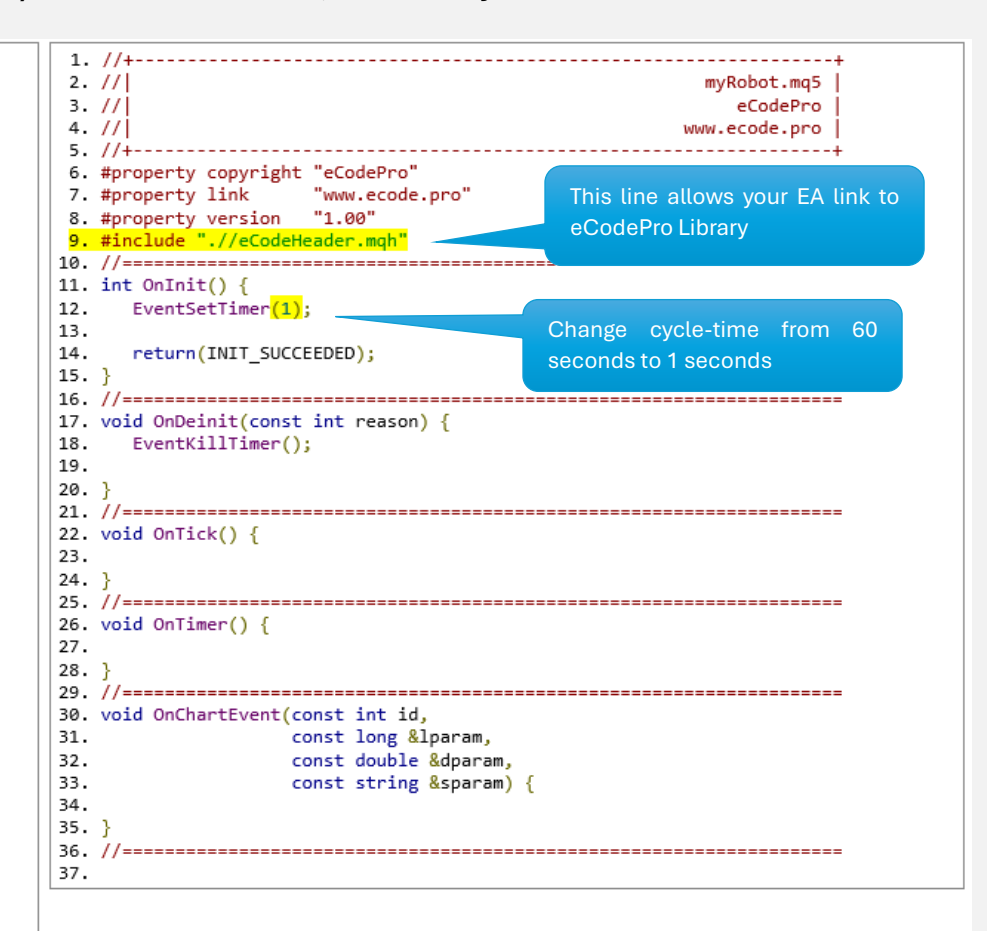

| 왿 MetaEditor - [myRobot.mq5]                                                                                  |                                               | – 🗆 X                                                                                                    |  |  |  |  |  |  |  |
|----------------------------------------------------------------------------------------------------|-----------------------------------------------|----------------------------------------------------------------------------------------------------|--|--|--|--|--|--|--|
| 5 <u>F</u> ile <u>E</u> dit <u>S</u> earch <u>V</u> iew <u>B</u> uild <u>D</u> ebug <u>T</u> ools <u>W</u> in | dow <u>H</u> elp                              | - 0 ×                                                                                                    |  |  |  |  |  |  |  |
| $\begin{array}{c c c c c c c c c c c c c c c c c c c $                                                        |                                               |                                                                                                    |  |  |  |  |  |  |  |
| Navigator × myRobot.mg5 ×                                                                                     |                                               |                                                                                                    |  |  |  |  |  |  |  |
| 1 MQL5 7 #property link                                                                                       | "www.ecode.pro"                               |                                                                                                    |  |  |  |  |  |  |  |
| Experts 8 #property version "1.00"                                                                            |                                               |                                                                                                    |  |  |  |  |  |  |  |
| Advisors 9 #include ".//e0                                                                                    | B- Advisors 9 # include ". //eCodeHeader.mah" |                                                                                                    |  |  |  |  |  |  |  |
| Examples 10 //========                                                                                        |                                               |                                                                                                    |  |  |  |  |  |  |  |
| Free Robots 11 int OnInit() {                                                                                 |                                               |                                                                                                    |  |  |  |  |  |  |  |
| 🖻 🖻 Market 🛛 🛛 12 EventSetTime                                                                                | er(1);                                        | Click Compile, the system compiles the myRobot.mq5 file                                                                                                    |  |  |  |  |  |  |  |
| h eCodeHeader.mqh 13                                                                                          |                                               | into an ex5 file (myRobot ex5), it will appear at the Terminal                                                                                                    |  |  |  |  |  |  |  |
| 5 myRobot.mq5 14 return(INIT                                                                                  | SUCCEEDED);                                   |                                                                                                    |  |  |  |  |  |  |  |
| 🛅 Files   15 }                                                                                                |                                               | and you can drag the myRobot.ex5 file onto the chart.                                                                                                    |  |  |  |  |  |  |  |
| 🖶 💼 Images 🔰 16 //=========                                                                                   |                                               | <mark>=</mark> Charles and the second second s |  |  |  |  |  |  |  |
| 🖶 🛅 Include 17 void OnDeinit(o                                                                                | const int reason) {                           |                                                                                                    |  |  |  |  |  |  |  |
| 🗊 💼 Indicators 🛛 🔰 18 EventKillTin                                                                            | er();                                         |                                                                                                    |  |  |  |  |  |  |  |
| Libraries 19                                                                                                  |                                               |                                                                                                    |  |  |  |  |  |  |  |
| 🕀 🔤 Logs 🔰 20 }                                                                                               |                                               |                                                                                                    |  |  |  |  |  |  |  |
|                                                                                                    |                                               |                                                                                                    |  |  |  |  |  |  |  |
| E Scripts 22 void OnTick()                                                                                    |                                               |                                                                                                    |  |  |  |  |  |  |  |
| Services 23                                                                                                   |                                               |                                                                                                    |  |  |  |  |  |  |  |
| Hared Projects 24 }                                                                                           |                                               |                                                                                                    |  |  |  |  |  |  |  |
| MQL5 Project   Database                                                                                       | Maka aura th                                  | at you and "O arrora O warnings" that's                                                                                                    |  |  |  |  |  |  |  |
| × Description                                                                                                 |                                               | at you see of enois, of warnings, that's                                                                                                    |  |  |  |  |  |  |  |
| Description                                                                                                   | meaning you a                                 | meaning you already successful create new your own robot.                                                                                                    |  |  |  |  |  |  |  |
| • 'myRobot.mq5'                                                                                               |                                               |                                                                                                    |  |  |  |  |  |  |  |
| <ul> <li>'eCodeHeader.mqh'</li> </ul>                                                                         | Erom powyou                                   | aan apply now at rate give to now report trading                                                                                                    |  |  |  |  |  |  |  |
| code generated                                                                                                | FIGHTHOW you                                  | can apply new scralegies to new tobol trading                                                                                                    |  |  |  |  |  |  |  |
| * 0 errors, 0 warnings, 246 msec elapsed, cpu='X64 Regular'                                                   |                                               |                                                                                                    |  |  |  |  |  |  |  |
| Errors Search   Search in Files   Articles   Code Base   Public Projects   Journal                            |                                               |                                                                                                    |  |  |  |  |  |  |  |
| For Help, press F1                                                                                            |                                               | Ln 9, Col 26 INS 🚊                                                                                                    |  |  |  |  |  |  |  |

Drag (attach) your robot to chart (right), and remember E Code Pro.ex5 must to attach on a separate chart (left) as picture bellow

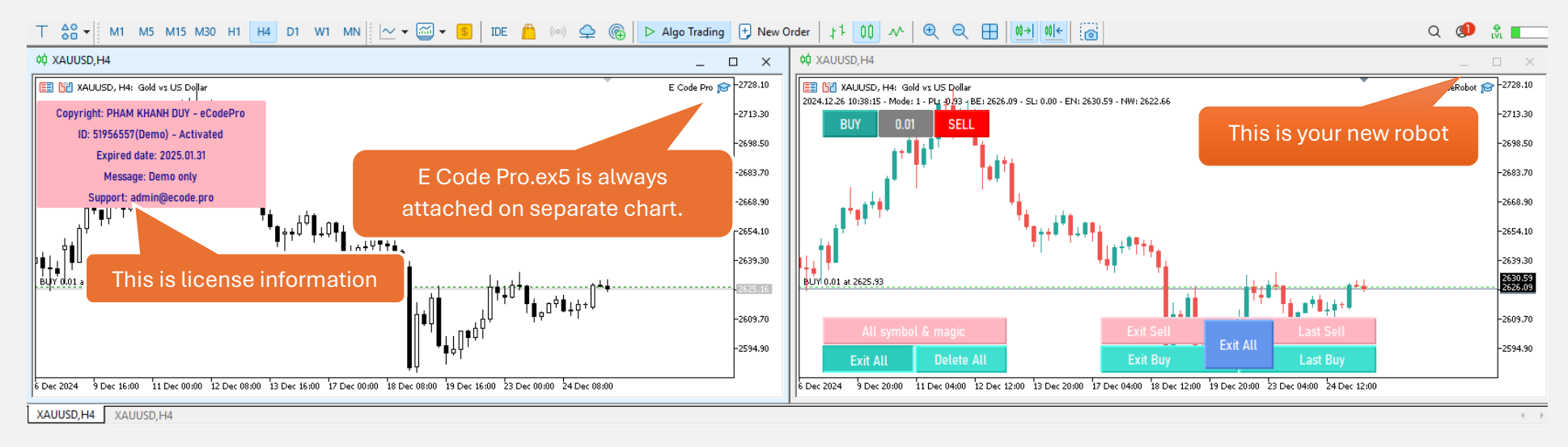

## Everything done - welcome to become professional MQL5 coder!